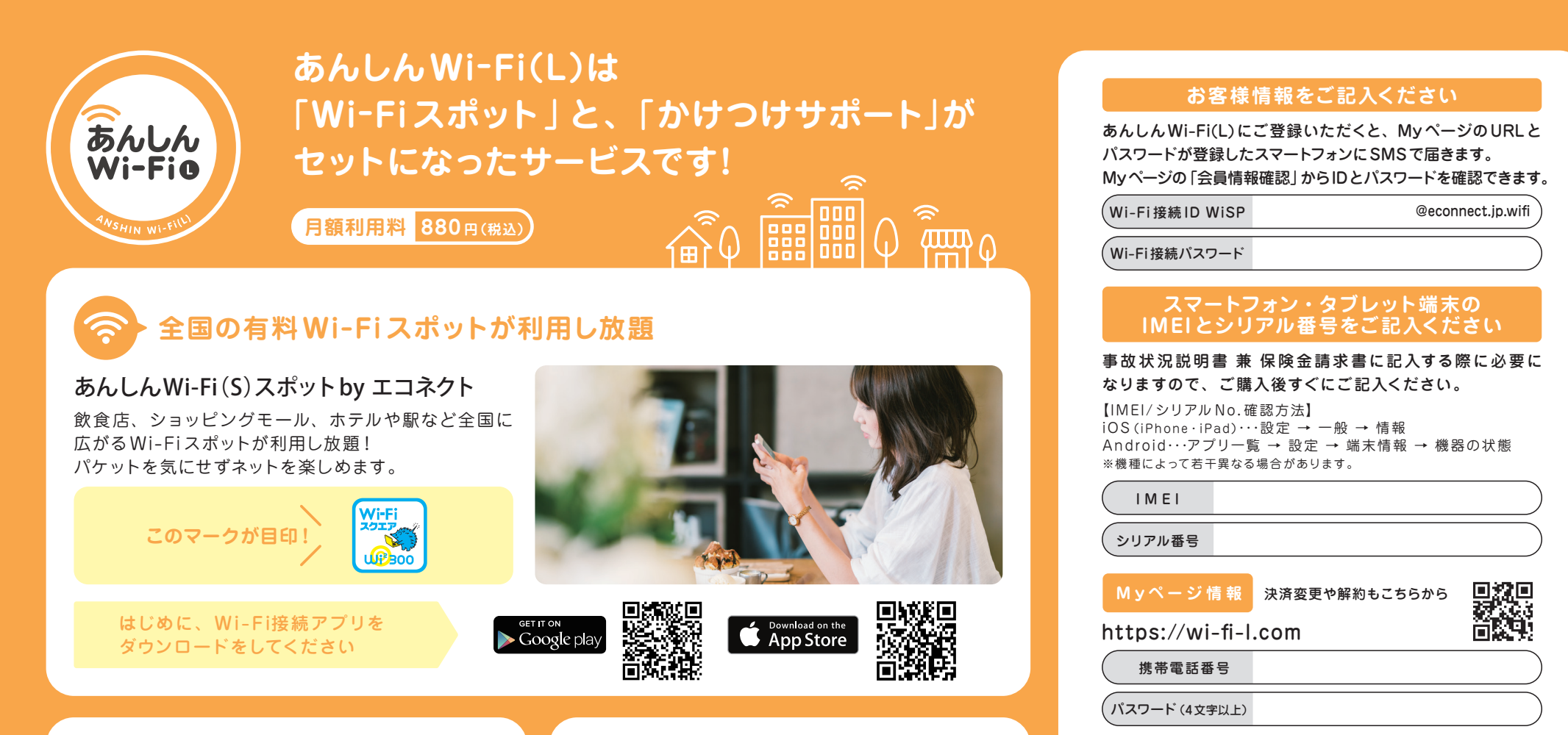

わからない時の強い味方、 かけつけサポート

あんしんWi-Fi(L)をお申し込みの方は、特別価格でパ ソコン・スマホ・タブレットの設定や利用方法のレク チャーなど、技術的なスタッフの訪問サポートをご利用 いただけるサービスです。

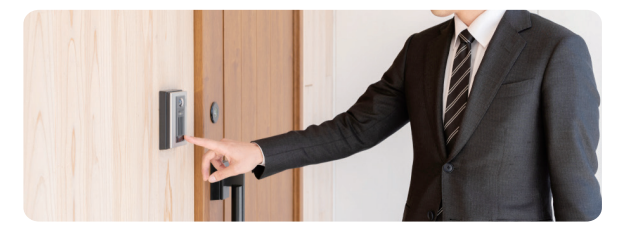

# 特 修理費用に対する サ 修理費用に対する ウ 売実の補償金額

お客様がお持ちのWi-Fi対応機器が破損や水没して しまった場合、修理費用に対して最大10万円の保険金 をお支払いする特典です。 \*\*すでに壊れている機器は対象外です。 【ご解約の流れ】

解約を選択

①**Myページにログイン** 

②ページ上部の 三から

からお問い合わせください。

③案内に従い解約手続き

ご契約に関するお問い合わせ 株式会社セールスパートナー

さ<ら損害保険保険金請求窓□

【お問い合わせの流れ】

商品サイトにアクセス

お問い合わせください

**24時間** 24時間 (自動音声案内) 24時間 (自動音声案内)

保険金申請についてのお問い合わせ

※IP電話によっては繋がらない場合がございますので、その場合は携帯電話または別の電話番号

①上記QRコードまたはURLから

②ページ最下部の「お問い合わせ」を選択

10:00~19:00(年末年始を除く)

③「お問い合わせフォームはこちら より

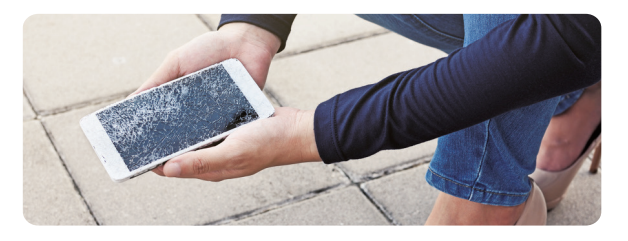

#### 通信端末修理費用保険の幅広い対象端末と、手厚い保険金 保険金請求の申請方法 保険金請求書は 対象端末の損害状況に応じて、1回のご申請につき下記記載の最大金額を年2回までお支払いたします。 保険金請求に必要な書類や申請までの手順はこちらです。 MYページから 内容をよくご確認のうえお手続きください。 ダウンロード可能です。 対象となる端末 ご申請に必要になる書類 保証書もしくは購入日の確認できる書類は 12 .00. 再発行が難しい場合がございます 捨てずに大切に保管してください -..... State-ゲーム機 スマートウォッチ ノートパソコン 音楽プレイヤー スマホ タブレット il..... 領収書 Toronto and 保険金の上限額 ..... . ... 10001000 備考 修理報告書 修理可能 ※1 修理不能 ※2 修理をした際の 事故状況説明書 兼 損害状況· 購入日を証明できる書類(いずれか一つ) または修理見積書 領収書 保険金請求書 損害品の スマートフォン ※サービス加入日から5年より前に発売された端末の場 写真(外指時) (コピー可) 合は、サービス加入1年以内の購入証明書が必要です。 タブレット端末 保険金WEB申請の6つの手順 スマートウォッチ <sup>累100.000円</sup> **素50.000円** Wi-Fi 接続ができる機器 STEP 1 STEP 2 **STEP 3** STEP 4 モバイルゲーム機 0 モバイル音楽プレーヤー デスクトップ型PCは対象外 ノートパソコン 修理の見積もりを 損害状況・損害品の 修理を依頼して 領収書を受け取る ※表中の金額を最大金額として、規定内にてお支払いたします。 写真を撮影する 依頼する 修理報告書を受け取る 損害状況確認のため写 メーカーもしくは修理店に 注意事項 修理店での修理や交換 見積もり書ではなく、日 て修理の見積もりを依頼す 真を撮影する。 サービス、WEB申込によ 付が入っている領収書を ※用意が難しい場合は、 る。修理不可によって新端 □ 月額料金はキャリア決済、クレジットカード決済が可能です。(キャリア決済で通信キャリアを乗り換える) る郵送対応も可能です。 受け取ってください。 保険金請求時に別途保 末を購入された場合も修理 場合やクレジットカードの更新があった場合は当月内にマイページより、決済情報の変更が必要です。) 険会社へ連絡ください。 不可証明書を取得する。 サービス加入日を起算日としてメーカー発売日が過去5年以内の端末と、サービス加入日以降に 新しく発売される端末が対象となります。5年経過している端末は加入日前1年以内もしくは加入日 STEP 5 STEP 6 以降の購入証明をもって対象となります。 ※対象となった端末は、サービス継続中、保険対象から外れることはございません。 サービス加入者と修理端末の利用者が同一の場合にご利用が可能となります。 可設設 家族等の利用端末は対象外です。 Wi-Fi接続可能な移動通信機器であり、国内で発売されたメーカーの純正品が対象です。\*\*6 重要 あんしんWi-Fi(L) $\square$ 修理費用の保険はサービス加入日の翌日以降の事故が対象です。 サービス加入日当日の事故および、サービス加入日前の事故は保険対象外です。 申請に必要な書類が WEB申請フォームより必要情報の入力と申請に 保険金の申請はサービス加入日から1年毎に最大2回まで可能です。 あるかを確認する 必要な書類をアップロードいただき申請する。 (2021/1/1加入の場合、2021/12/31までに最大2回)\*7 不備があった場合、メーカー 申請内容に不備がなければ、30日以内にお支払いされます。 盗難・紛失・バッテリー交換・対象端末の付属品や消耗品は保険対象外です。\*\* にお問い合わせください。 ※審査を通過した場合のみ 家族・知人・フリーマーケット・オークション等の個人間による購入・譲受した端末は保険対象外です。 $\square$ 事前にマイページにて補償対象にしたい端末情報の登録が必要です。 郵送いただく場合 **T170-0013** サービス加入日当日以降の購入端末:①端末情報入力、②購入日証明書(ない場合は端末の正面・背面の写真) 送付先 東京都豊島区東池袋1丁目12番5号 保険金請求書をマイページからダウンロードいただき、 サービス加入日より前の購入端末:①端末情報入力、②端末の正面・背面の写真 東京信用金庫本店ビル10F 右記の住所へその他書類と合わせて送付してください。 各種必要書類等をご提出後、保険会社にて規定に沿った申請内容か確認を行います。 さくら損害保険株式会社 ※郵送いただく場合、送料はお客様負担となりますので、 規定外の申請内容の場合は保険金対象外となります。 WEBからの申請がおすすめです。 あんしんWi-Fi(L) 担当係

■通信端末修理費用保険【引受保険会社:さくら損害保険株式会社】※1 修理可能とは対象端末をメーカーや修理店にて修理した状況を指します。※2 修理不能とはメーカーによる修理不可能判定のもと、同等品の端末を 購入された状況を指します。※3 修理可能の場合は、対象端末の修理にかかった実費のうち最大金額(不課税)を上限としてお支払します。※4 修理不可の場合は、再購入費用の50%を最大金額(不課税)を上限としてお支払 します。※5 あんしんW-Fi(L)サービスの購入者が所有・利用しており、Wi-Fi接続が可能な移動通信機器が対象です。※6 対象端末は日本国内で販売されたメーカー(日本法人を設立している日本国外メーカーを含みます)純 正の製品および移動体通信事業者(仮移動体通信事業者を含みます)によって販売された製品であること。※7 保険金の申請は年2回(起算日はサービス加入日とします)まで可能です。中込者の所有・利用する端末であ ば1回目と同端末・別端末は問いません。但し同一事故による求償は1度きりとするものとします。※8 対象端末の付属品・消耗品(ACアダプター、ケーブル、マウス、キーボード、バッテリー、外部記録媒体等)は保険の対象外と なります。※あんしんWi-Fi(S)スポットbyエコネクトの利用に付随関連して申込者が申込者の所有する対象端末を使用したことによって発生した事故が、保険金のお支払の前提条件となります。※退会後の再入会はできませ ん。※通信端末修理費用保険は、本サービスの特典になります。 引受保険会社:さくら損害保険株式会社

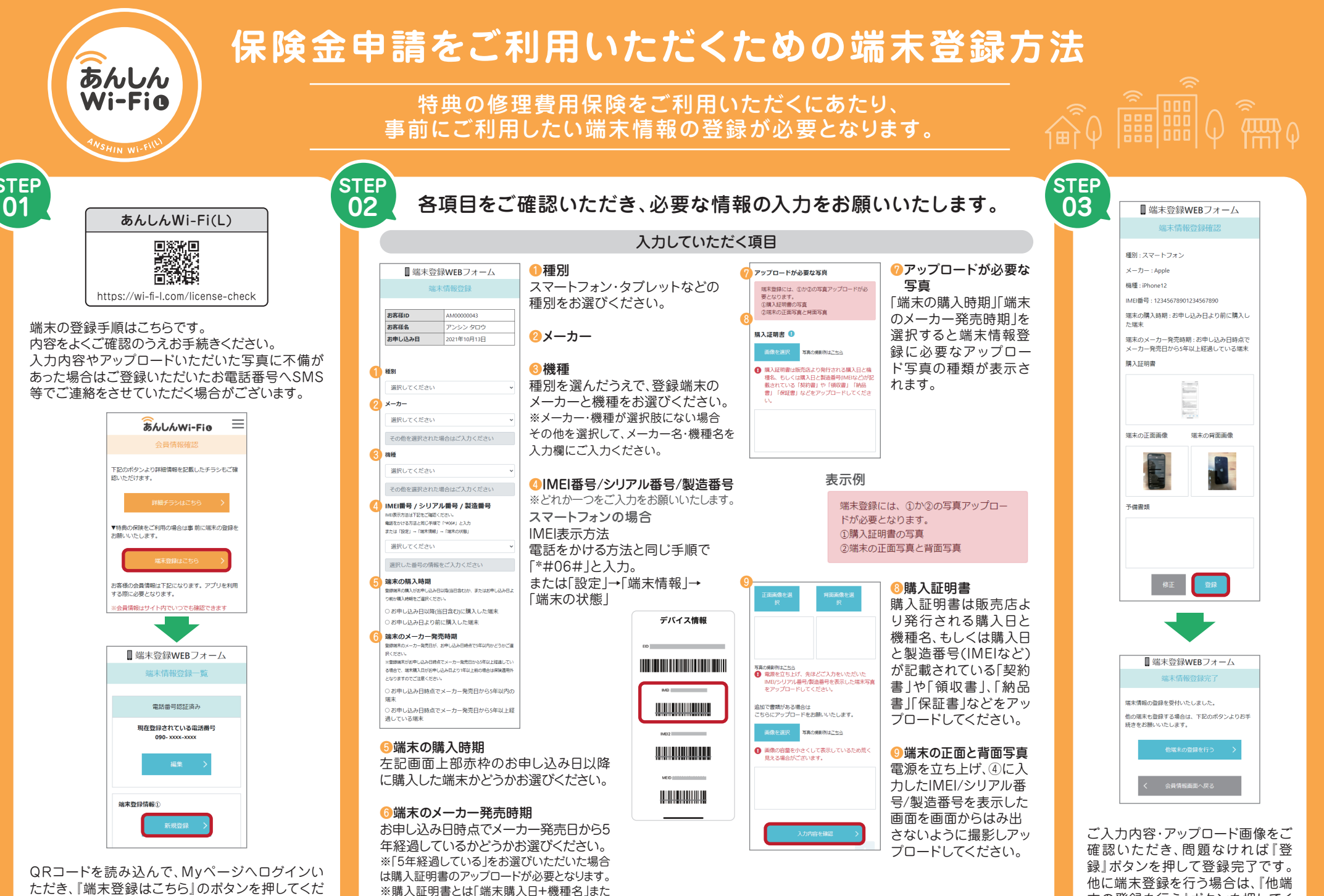

は「端末購入日+IMEI番号/シリアル番号/製造

番号 が確認できる書類です。

ただき、「端末登録はこちら」のボタンを押してくだ さい。端末登録情報画面の「新規登録」ボタンを押 してください。

末の登録を行う」ボタンを押してく ださい。

# 登録情報に不備があった場合

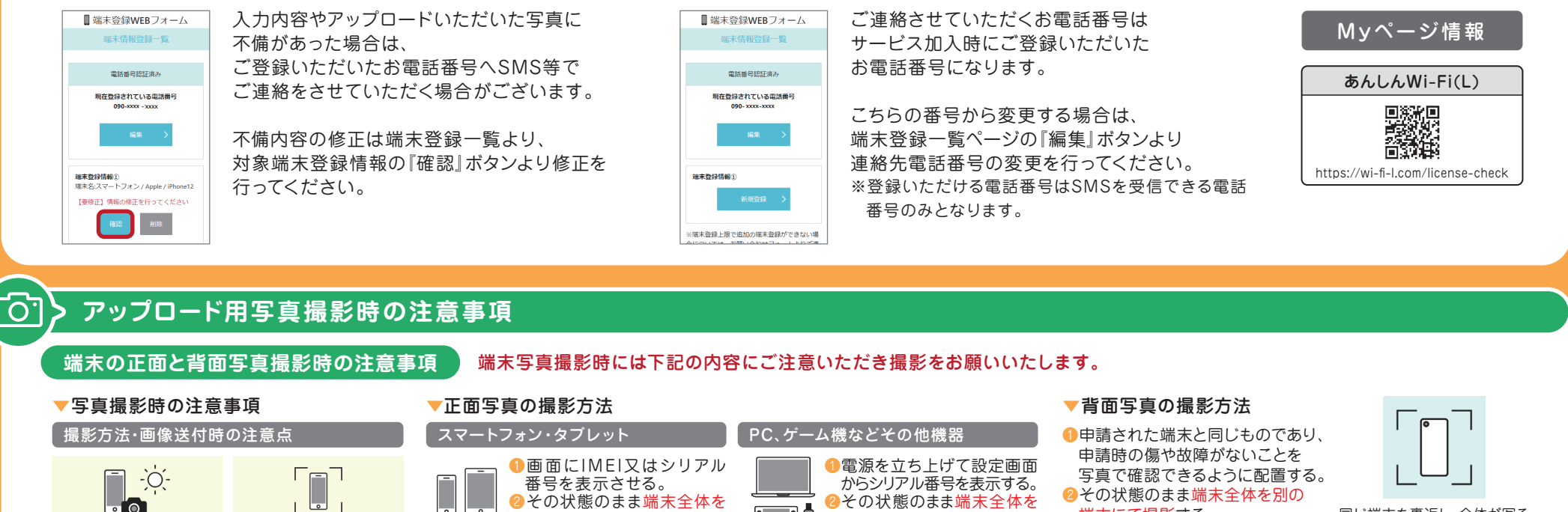

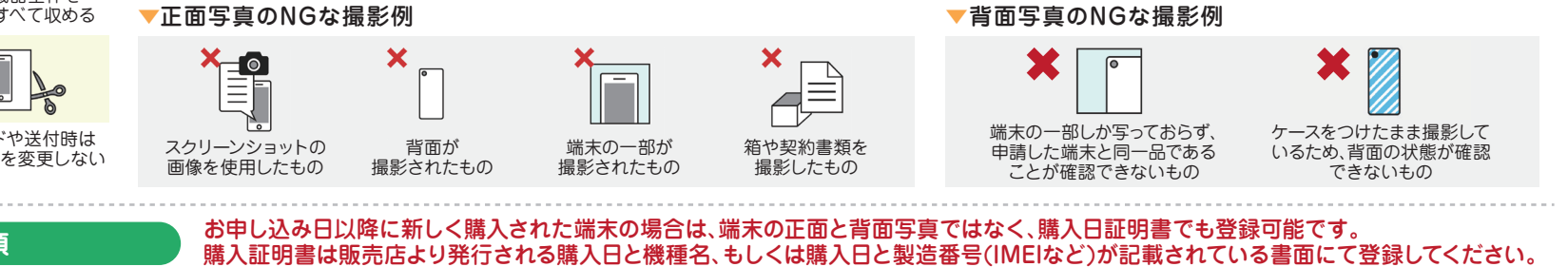

## ▼購入証明書とは

購入証明書は販売店より発行される購入日、端末情 報、販売店名が記載されている「契約書」や「領収書」、 「納品書」、「保証書」などをいいます。

### ▼撮影時の注意事項

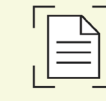

に撮影してください。

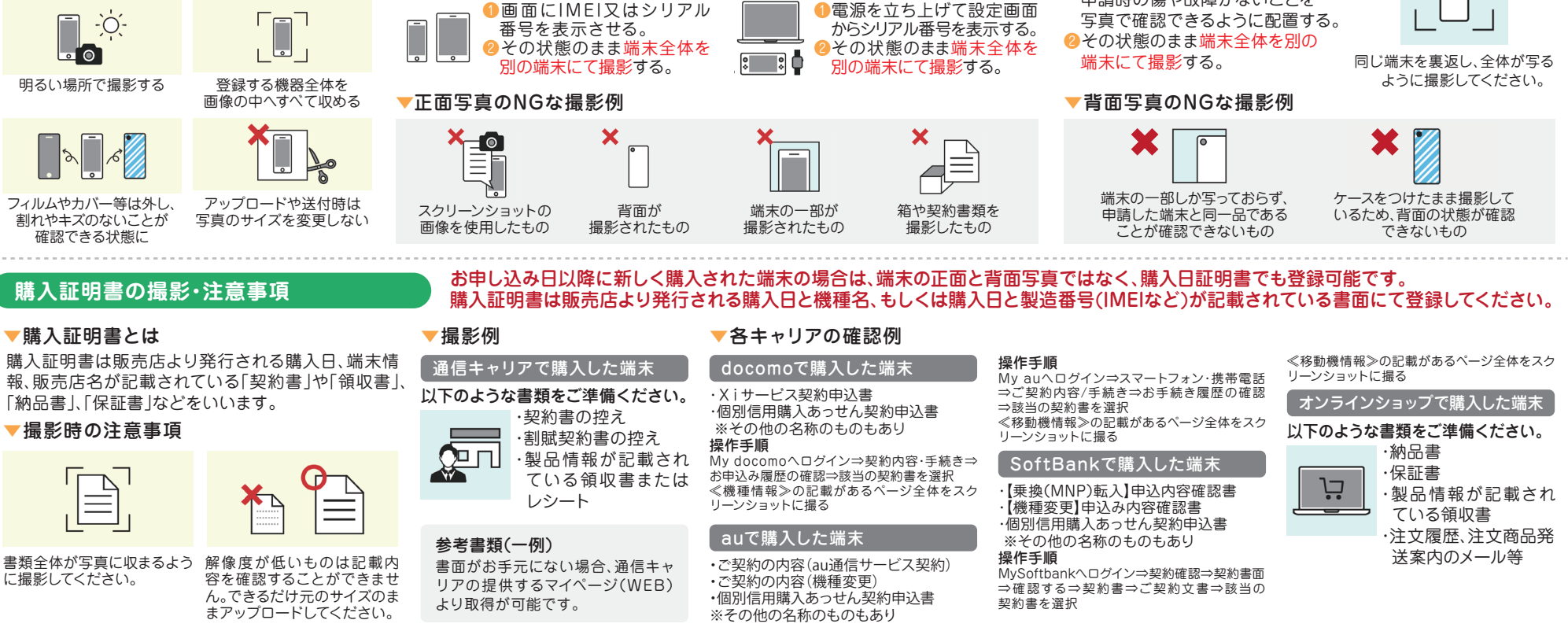